Lieber IServ-Nutzer,

nachdem du nun im System eingepflegt wurdest, hast die Möglichkeit, über IServ E-Mails zu empfangen bzw. zu verschicken. Du meldest dich bei der <u>ersten Anmeldung</u> folgendermaßen an:
1. www.lws-glandorf.net , danach erscheint:

| LWS-Glandorf<br>lws-glandorf.net |                      |
|----------------------------------|----------------------|
| IServ-Anmeldung                  |                      |
| Passwort                         | ☐ Angemeldet bleiben |
|                                  |                      |

| IServ             |
|-------------------|
| IServ Schulserver |

- 2. Nun gib deinen Namen ein. Dabei ist es wichtig, auf Folgendes zu achten:
  - Der Name wird kleingeschrieben und zwischen Vor- und Nachnamen ist ein Punkt.
  - Umlaute: ü wird zu ue
  - Der **Bindestrich** im Namen **bleibt** bestehen.
  - Besteht der Name aus mehreren Wörtern, werden Punkte gesetzt.

Beispiel: Max Hinter der Düte-Wellmann

Account: max.hinter.der.duete-wellmann

Passwort: max.hinter.der.duete-wellmann

- 3. Nun wirst du um ein neues Passwort gebeten, das DU dir überlegst.
- 4. Anschließend kommst du automatisch in deinen persönlichen Bereich. Vergiss bitte nie, dich wieder abzumelden, vor allem, wenn du die Rechner in der Schule nutzt!
- 5. Beim nächsten Mal meldest du dich mit deinem Namen und deinem persönlichen Passwort an.
- 6. Deine E-Mail-Adresse orientiert sich an deinem Namen. Beispiel: <u>max.hinter.der.duete-wellmann@lws-glandorf.net</u>

IServ bietet zudem die Möglichkeit, unter "E-Mails/ Erweiterte Funktionen/ Umleitung" die Weiterleitung der Mails an eine andere Adresse zu veranlassen.

Bei Fragen/ Problemen (z.B. dein Passwort vergessen) kannst du mich in den <u>Pausen</u> ansprechen oder eine <u>Mail</u> schreiben: ina.temmeyer@lws-glandorf.net

Mit freundlichen Grüßen

Ina Temmeyer